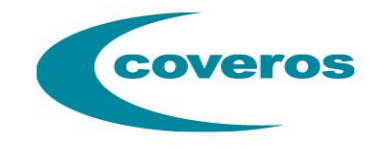

# **Managing BDD**

#### **Test Case Management for BDD Automation**

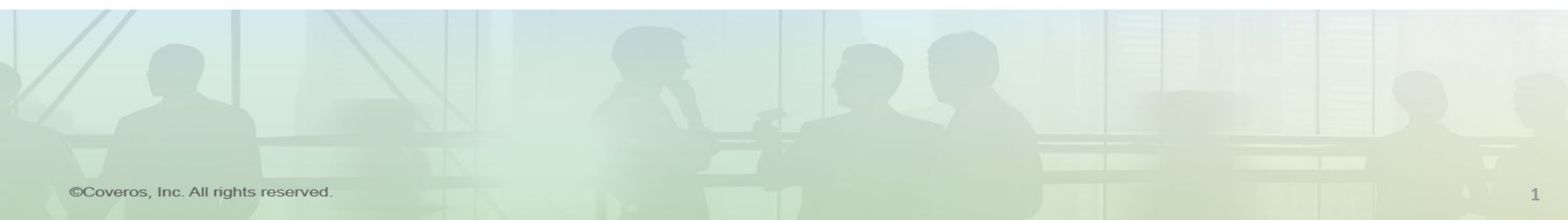

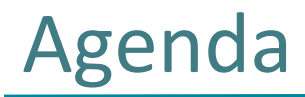

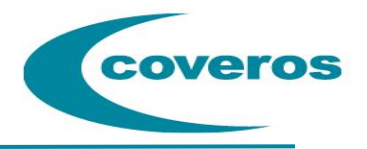

- Brief Gherkin Walkthrough
- Technical Challenges
- Adopted Process and Workflow
- Gherkin Builder
- Implementation

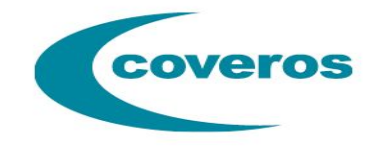

#### Gherkin

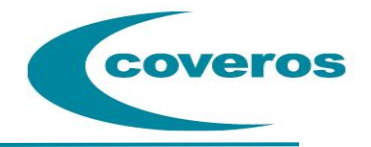

- It is a Business Readable, Domain Specific Language that lets you describe software's behaviour without detailing how that behaviour is implemented
- Gherkin serves two purposes: documentation and automated tests
  - A bonus feature: notifies you of unimplemented test steps, with suggestions
- Gherkin's grammar is defined in the Treetop grammar that is part of the Cucumber codebase

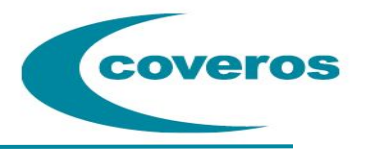

- Gherkin is a line-oriented language that uses indentation to define structure
- Line endings terminate statements (eg, steps)
- Either spaces or tabs may be used for indentation
- Most lines start with a keyword
- Comment lines are allowed anywhere in the file
  - They begin with zero or more spaces, followed by a hash sign (#) and some amount of text
- A parser divides the input into features, scenarios and steps
  - When you run the feature the trailing portion (after the keyword) of each step is matched to a code block called Step Definitions

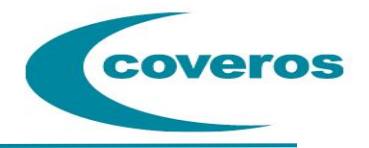

- A *Feature* is a set of functionality
  - A single *Feature* is has its own file (ending in .feature)
  - Features are typically composed of multiple Scenarios
- A Scenario is a block of statements that describe some desired behavior
  - **Scenarios** specify What and should avoid answering the question How
  - A Scenario Outline is a block of statements (Scenario) that gets repeated over a set of data
    - An *Example* table specifies input parameter data to allow reuse of test steps
- **Background Steps** may run before each **Scenario** to reduce redundancy in the **Scenarios** that make up the **Feature**

## **Gherkin Composition**

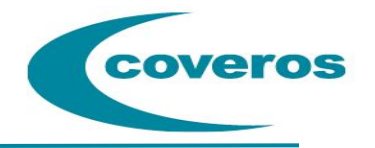

- A *Scenario* (test) consists of three parts:
- Given
  - The preconditions of the system under test
  - The setup of the systems state if you want
- When
  - The actual change of the system
  - Transforming it from the initial state to the final state
- Then
  - The expected final state of the system
  - The verification that the state change was the desired change

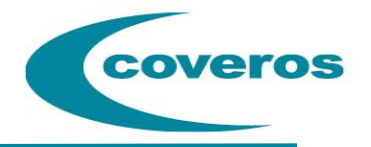

Given I have a new user who has completed basics

And I am logged in

- When I access the dashboard
- Then I validate lifestyle button unlocked

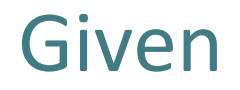

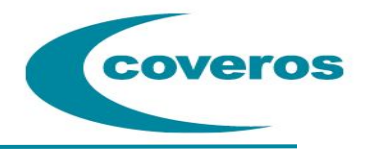

- The purpose of givens is to put the system in a known state before the user (or external system) starts interacting with the system (in the *When* steps)
- Avoid talking about user interaction in givens
- If you were creating use cases, *Givens* would be your preconditions

Examples:

- Given I have a new registered user
- Given I am logged in

Bad Example:

• Given I login

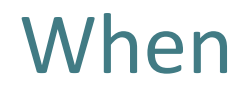

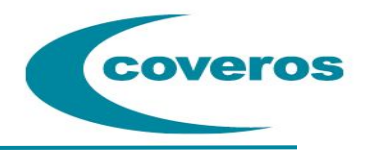

- The purpose of When steps is to describe the key action the user performs
- *Scenarios* should limit the usage of *When*s to four or five steps
  - Look at testing and/or exercising one particular area of code to avoid cascading failures
- Examples:
  - When the state "California" is selected
  - When I login
  - When I click on the site pairing form
  - When I fill out the overall health form to womens health

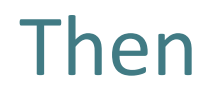

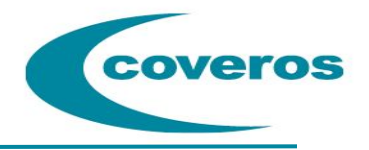

- The purpose of *Then* steps is to observe outcomes
- The observations should be related to the business value/benefit in your feature description
- The observations should also be on some kind of output
  - Something that comes out of the system (report, user interface, message)
  - Not something that is deeply buried inside it (that has no business value)

Examples:

- Then I see the email error of "Please enter a valid email address"
- Then I see the consent form
- Then I can re-run the refresher consent form

## **Gherkin Example**

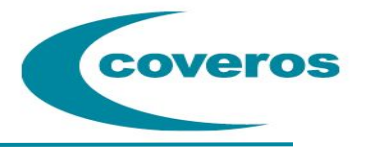

@Feature\_AC-21362 @dashboard @pmi @subscriber
Feature: Dashboard
 As a user
 I want to have access to the dashboard
 So that I can see and fill out forms

#### @AC-21422 @unlock-forms

Scenario: Lifestyle and Overall Forms section appearance changes in Dashboard upon completing Basics Given I have a new user who has completed basics When I login When I access the dashboard Then I validate lifestyle button unlocked Then I validate overall button unlocked

#### @AC-21491 @complete-forms

Scenario Outline: Completing a form shows as completed Given I have a new user who has completed "<form>" When I login When I access the dashboard Then the <form> form will show as completed

#### Examples:

|form|
|basic|
|overall|
|lifestyle|
|ehr|

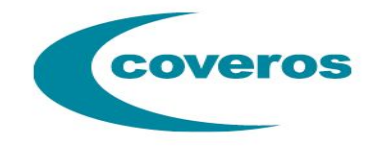

### **Technical Challenges**

## **Technical Challenges**

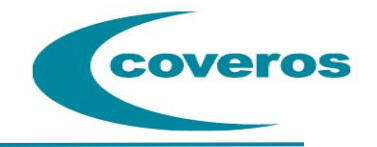

- Distributed team with different skill sets all 'want to' write tests
- Test cases still require source control
- Need one source of truth
- Growing test step library can quickly become unwieldy
- No common supporting tooling

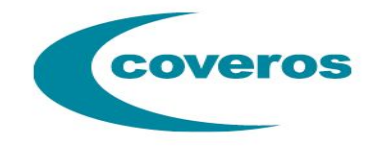

#### **Process & Workflow**

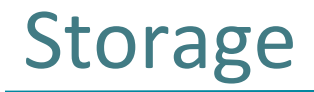

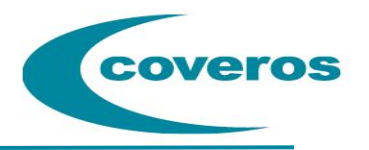

- All test cases stored in GIT
  - Source of truth
- Features are represented as Epics in JIRA
  - A unique tag exists for each feature representing JIRA epic key
- Scenarios are represented as Tests in JIRA
  - A unique tag exists for each scenario representing JIRA test key
- Every time a test case is executed with the JIRA flag, JIRA is updated
  - All test information is updated, including title, steps, and links
  - A test cycle is generated which records status of test execution

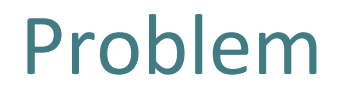

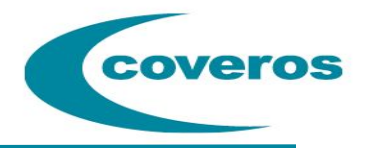

- Git is a technical tool
- How can we support non-technical people writing tests
- How can non-technical people easily edit tests

#### Automated Tests are code - and need to be treated as such

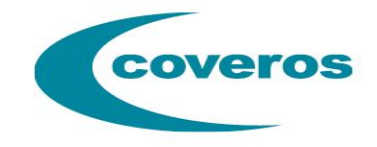

#### **Gherkin Builder**

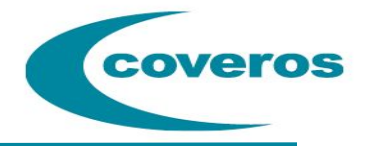

- Gherkin test steps quickly grow
- The un-initiated often don't know what steps exist
- Easy for similar/repetitive steps to appear in 'code base'
- Few good non-technical tools for managing Gherkin steps

## Gherkin Builder

- Provides simple structuring and auto-completion for writing Gherkin tests
- Suggests test steps based on already implemented test steps
  - Also suggests tags based on existing tagging
- Write a *Scenario* and easily turn it into a *Scenario Outline*
- JIRA integration
  - Create a new Feature, or add tests to an existing Feature in JIRA
  - Create links between JIRA dev stories and tests
  - Exports tests directly into Zephyr
- External Tooling support
  - Provides ability to link execution or other capabilities to tools such as Jenkins

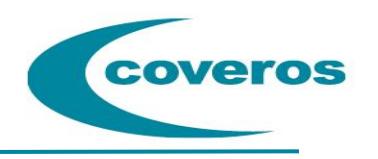

## Demo

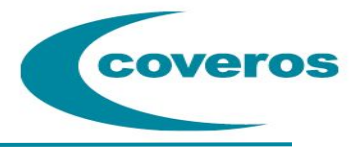

| Rekground: Rekground Tite<br>Destination<br>Destination<br>Dest | IRA Issue(s) Tested       Choose an existing tag, or write your own         Feature: Dashboard         As a user         I want to have access to the dashboard         So that I can see and fill out forms                                                                                                    |              |                        |              |                 |
|----------------------------------------------------------------------------------------------------|----------------------------------------------------------------------------------------------------|--------------|------------------------|--------------|-----------------|
| Chose an existing tag, or write your own.   Construct: Construction   Construction Construction   Construction Construction   Construc                                                                                                    | Background Title<br>Description 2<br>Add Background Step                                                                                                    |              |                        |              |                 |
| <pre>\$ When v I login \$ When v I login \$ When v I login \$ I access the dashboard \$ I access the dashboard \$ I bea v the <form> will show as completed \$ Add Test Step   Add Data Table \$ Choose an existing tag, or write your own Examples form \$ I meBasics \$ v \$ 0 verallHealth \$ v \$ 0 verallHealth \$ v \$ 0 times yes \$ v \$ 0 times yes \$ v \$ 0 times yes \$ v \$ 0 times yes \$ v \$ 0 times yes \$ v \$ 0 times yes \$ v \$ v \$ v \$ v \$ v \$ v \$ v \$ v \$ v \$ v</form></pre>                                                                                                    | <ul> <li>Choose an existing tag, or write your own</li> <li>Qualock-forms</li> <li>Scenario: Lifestyle and Overall Forms section appearance changes in Dashboard upon completing Basics</li> <li>Test Case Description,</li> <li>Given I have a new user who has completed basics</li> <li>When I cocess the dashboard</li> <li>Then I validate lifestyle button unlocked</li> <li>Then I validate overall button unlocked</li> <li>Add Test Step</li> <li>Choose an existing tag, or write your own</li> <li>Choose an existing tag, or write your own</li> <li>Choose an existing tag, or write your own</li> <li>Given I have a new user who has completed "cforms"</li> </ul>                                                                                                    |              |                        |              |                 |
| Add Scenario Export as Feature File Save Gherkin Execute Gherkin                                                                                                    | When I   I laccess the dashboard   Image: the store will show as completed   Add Test Step Add Data Table   Choose an existing tag, or write your own   Examples:   Image: the store   Image: the store |              |                        |              |                 |
|                                                                                                    | Lifestiere 1 *                                                                                                    | Add Scenario | Export as Feature File | Save Gherkin | Execute Gherkin |

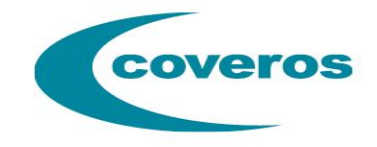

### Implementation

## Writing Tests

#### IDE

- Write the tests using autocomplete available in IDEs
- Create empty JIRA test and capture issue key
- Add issue key as tag to Gherkin test case
- Add JIRA links using @tests-XX-XXXX format
- Commit using typical git workflows

Gherkin Builder

- Write test case using hosted tool
- Add JIRA links and tags
- Use publish to JIRA option

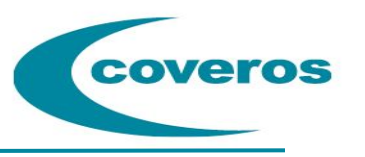

## **Editing Tests**

#### IDE

- Checkout latest code from git
- Make updates to test case
- Commit using typical git workflows

#### JIRA

- Use special JIRA field to edit test case
- Routed through Jenkins to Gherkin Builder
- Make updates to test case
- Use publish to JIRA option

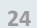

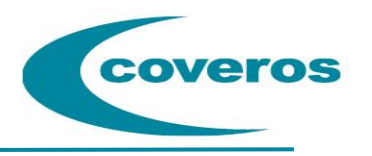

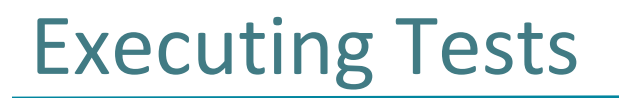

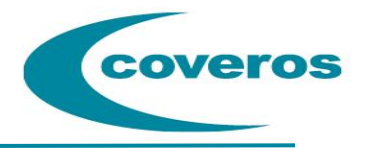

#### Locally

- Checkout latest code from git
- Execute code from command line or IDE
  - Remember to include JIRA flag for updates if desired

#### JIRA

- Use special JIRA field to edit test case
- Taken to custom Jenkins job for test execution
- Navigating back to JIRA shows test case execution

## Implementation

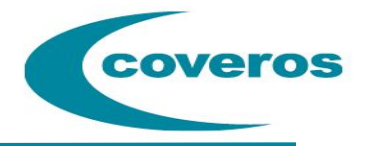

#### https://github.com/Coveros/GherkinBuilder

- Gherkin Builder code base consists of two parts
  - Glue Code Parser
    - Maven project
    - Scans provided folder for regular expressions
    - Builds javascript file containing possible test steps to be consumed
    - Support for multiple input types
  - Web App
    - PHP Project
    - Front end builder, using jquery to build Feature files
    - APIs for interacting with JIRA APIs and ZAPI
- Nightly build executes maven project against latest test automation code
  - Pushes any js/php updates and new test steps JS file to gherkin builder server

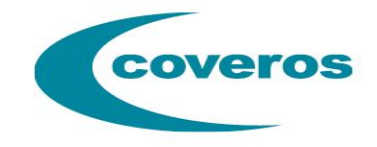

### **Questions?**